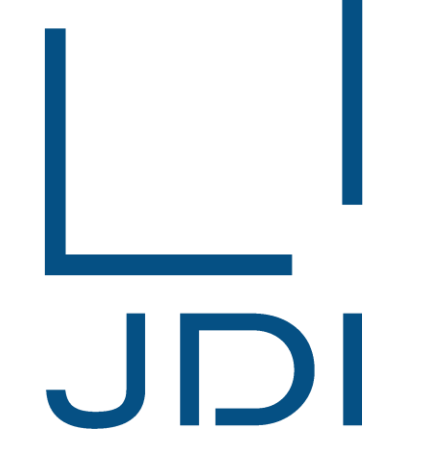

# Japan Display Inc.

冲突矿产调查系统 【JCOMS】 面向供应商 回答登录FAQ

第1版 2018年1月30日

| 版数  | 发行日期      | 改版内容 |
|-----|-----------|------|
| 第1版 | 2017/1/30 | 初版   |

### 1. CMRT文件版本错误

## 调查依赖时的CMRT版5.1和回答的CMRT文件版本不同。 请使用CMRT版本5.1进行回答。

- □ 以上消息显示时,说明登录的CMRT文件的版本与调查委托时指定的版本不同。
- □ 请使用正确版本的CMRT文件制作回答并进行回答登录。
- 因CMRT文件的版本显示在【Declaration】工作表中,所以在回答登录前请确认该版本与调查委托时 指定的版本是否一致。
  - 此外,调查委托时指定版本的CMRT文件可以通过回答登录画面下载。

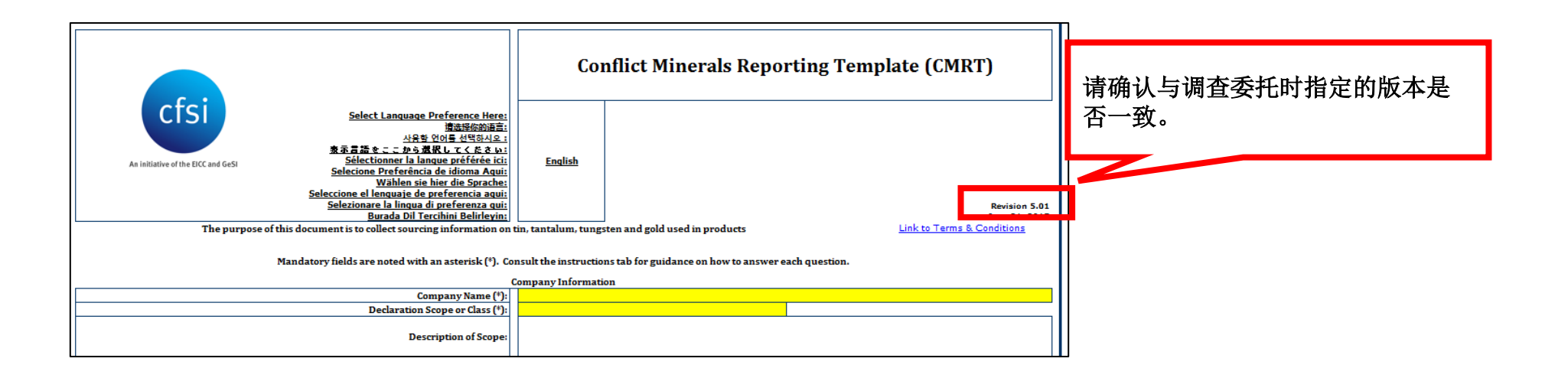

#### 在「Product List」sheet里包含调查对象产品以外的产品。 请确认「制造商产品序号」,删除调查对象产品以外的产品。

- □ 以上消息显示时,说明CMRT文件的【Product List】 工作表中输入的产品编号中存在不属于调查对 象的产品编号。
- □ 请在【Product List】工作表中只输入调查对象的产品编号并进行回答登录。
- □ 因调查对象的产品编号可以通过回答登录画面的【调查部件一览】确认,所以在回答登录前请确认 【调查零部件一览】的产品编号和【Product List】 工作表中输入的产品编号是否一致。 此外,请确认【Product List】 工作表中输入的产品编号的前后是否有空格。

| 調査部品一覧    |           |                                                           |                               |               |  |
|-----------|-----------|-----------------------------------------------------------|-------------------------------|---------------|--|
| 弊社品目コード   | 品目テキスト    | メーカ品番                                                     |                               |               |  |
| К11000003 | K11000003 | 请征                                                        | 角认CMRT文件的产品编号和i               | 周査部件一览的产品编    |  |
| K11000004 | K11000004 | Completion required only 号;                               | 是否一致。                         | n' worksheet. |  |
| K11000005 | K11000005 | a state of the El and the                                 | Click here to return to Decla | aration tab   |  |
|           |           | Manufacturer's Product Number (*)   K11000003   K11000004 | Manufacturer's Product Name   | Comments      |  |

## 文件设定了密码,或者Excel以外的文件。 请解除文件密码或者保存Excel文件。

- □ 以上的消息显示时,说明在【Smelter List】工作表中有因通过复制&粘贴从过去已回答的CMRT 文件中复制回答内容,而生成了连接原复制文件的链接。
- 由于生成了连接原复制文件的链接,导致作成的CMRT文件无法使用,所以请重新制作回答用的CMRT 文件。

另外,在【Smelter List】工作表中不要通过复制&粘贴的形式从过去已回答的CMRT文件中复制回答内容,请直接输入数据制作CMRT文件。如果需要复制&粘贴,请只输入A列的【冶炼厂识别号码】。

| C                                                                                                    | *         | : 🗙       | $\checkmark$ $f_x$ =IF(LEN(A5)=0,"",IND  | E (('[CFSI_CMRT_4.10.xls]S        | elter Reference | List'!\$C:\$C,N | /ATCH(\$A5, | (CFSI_CMRT_4.1) | 0.xls]Smelter Reference I | Lis |
|----------------------------------------------------------------------------------------------------|-----------|-----------|------------------------------------------|-----------------------------------|-----------------|-----------------|-------------|-----------------|---------------------------|-----|
|                                                                                                    | А         | В         | С                                        | D                                 |                 | F               | G           | н               | I                         |     |
| 2                                                                                                    |           | TO BEGIN: |                                          |                                   |                 |                 |             |                 |                           |     |
| Smelter<br>Identification<br>Number<br>Input Column<br>Metal(*) Smelter Look-up (*) Smelter Name (1)<br>Linput Column |           |           |                                          |                                   |                 |                 |             |                 |                           |     |
| 5                                                                                                    | CID001875 | Gold      | Tanaka Kikinzoku Kogyo K.K.              | -                                 | JAPAN           | CID001875       | ¢           | 1               | Hiratsuka                 | 1   |
| 6                                                                                                    | CID001736 | Gold      | Sichuan Tianze Precious Metals Co., Ltd. |                                   | CHINA           | CID001736       | CFSI        |                 | Chengdu                   | :   |
| 7                                                                                                    | CID002505 | Tantalum  | FIR Metals & Resource Ltd.               | FIR Metals & Resource Ltd.        | CHINA           | CID002505       | CFSI        |                 | Zhuzhou                   | 1   |
| 8                                                                                                    | CID002558 | Tantalum  | Global Advanced Metals Aizu              | Global Advanced Metals Aizu       | JAPAN           | CID002558       | CFSI        |                 | Aizuwakamatsu             |     |
| 9                                                                                                    | CID001070 | Tin       | China Tin Group Co., Ltd.                | China Tin Group Co., Ltd.         | CHINA           | CID001070       | CFSI        |                 | Laibin                    | •   |
| 10                                                                                                    | CID001070 | Tin       | China Tin Group Co., Ltd.                | China Tin Group Co., Ltd.         | CHINA           | CID001070       | CFSI        |                 | Laibin                    | •   |
| 11                                                                                                    | CID002844 | Tin       | HuiChang Hill Tin Industry Co., Ltd.     | HuiChang Hill Tin Industry Co., L | CHINA           | CID002844       | CFSI        |                 | Ganzhou                   | 1   |
| 12                                                                                                    | CID000760 | Tin       | Huichang Jinshunda Tin Co., Ltd.         | Huichang Jinshunda Tin Co., Ltd.  | CHINA           | CID000760       | CFSI        |                 | Ganzhou                   | 1   |
| 13                                                                                                    |           |           |                                          |                                   |                 |                 |             |                 |                           |     |

## 4. 请在CMRT文件中进行检查

- □ 回答登录前,可以在CMRT文件中检查回答内容是否有误。
  - □ 如果回答内容有误,在【Checker】工作表中该部分将以红色背景显示。 请确认【Checker】工作表的检查结果,并在回答登录前修正CMRT文件。

|        | А                                                                                              | В                                                                                            | с                                                                                                    |                                                                                                    |
|--------|------------------------------------------------------------------------------------------------|----------------------------------------------------------------------------------------------|----------------------------------------------------------------------------------------------------|----------------------------------------------------------------------------------------------------|
| 1<br>2 | To ensure all required fields have been<br><u>Click here to return to Declaration tab</u>      | populated before submitting to your customers<br><u>Click here to return to Smelter List</u> | review form for any line items highlighted in red                                                                                                    | be completed                                                                                                    |
| 3      | Required Fields                                                                                | Answer provided                                                                              | Notes                                                                                                    | Hyperlink to source A Manual A Manual A |
| 22     | Gold                                                                                           |                                                                                              | Complete                                                                                                    |                                                                                                    |
| 3      | Tungsten                                                                                       |                                                                                              | Complete                                                                                                    |                                                                                                    |
|        | 3) Do any of the smelters in your supply chain                                                 |                                                                                              |                                                                                                    |                                                                                                    |
| 4      | (SEC term, see definitions tab) (*)                                                            |                                                                                              |                                                                                                    |                                                                                                    |
| 25     | Tantalum (*)                                                                                   |                                                                                              | Declare if Tantalum used within the scope of products<br>declared within this survey response originated from the<br>DRC or an adjoining Country on the Declaration tab cell | Clic here to answer question 3 for<br>Tan slum                                                                                                    |
| 6      | Tin                                                                                            |                                                                                              | Complete                                                                                                    |                                                                                                    |
| 27     | Gold                                                                                           |                                                                                              |                                                                                                    | 二、松本は田                                                                                                    |
| 28     | Tungsten                                                                                       |                                                                                              | Complete 如果有茯,符显ス                                                                                                    | 下位宜结朱。                                                                                                    |
|        | 4) Does 100 percent of the 3TG (necessary to the functionality or production of your products) |                                                                                              |                                                                                                    |                                                                                                    |
| 29     | originate from recycled or scrap sources? (*)                                                  |                                                                                              | Declare if Tantalum used within the scope of products                                                                                                    |                                                                                                    |
| 30     | Tantalum (*)                                                                                   |                                                                                              | declared within this survey response originated entirely from a recycled or scrap source on the Declaration tab                                                              | Click here to answer question 4 for<br>Tantalum                                                                                                    |
| 31     | Tin                                                                                            |                                                                                              | Complete                                                                                                    |                                                                                                    |
|        | Gold                                                                                           |                                                                                              |                                                                                                    |                                                                                                    |
|        | Revision Instructions                                                                          | Definitions Declaration Smelter List                                                         | Checker                                                                                                    | 】 上1F衣。                                                                                                    |